## Web 端供应商总账的操作(文档)

用户登录互海通 Web 端, 在"费用管理-供应商总账"界面(步骤 1), 点击左上角"新 增记账"(步骤 2), 则可以看到所有供应商的往来订单未记账情况, 用户勾选此次需要记 账的供应商及订单, 点击左上角"继续操作"(步骤 3-4)按钮, 在跳出的界面中登记此次 记账内容(发票金额不等于零时, 发票号必填), 然后点击确定(步骤 5)即成功新增记账。

还可点击某供应商右侧的"新增记账",可对该供应商该币种的未记账订单进行新增记 账的操作,具体操作和步骤 2 一样。

| 6           | 互海科技                                  |    | ③ 互海科技                                        |        |          |              | 工作台 3657      | 船舶AIS 资讯      | 帮助            |               |                 |            | Q• ©         | 🙆 Connie |
|-------------|---------------------------------------|----|-----------------------------------------------|--------|----------|--------------|---------------|---------------|---------------|---------------|-----------------|------------|--------------|----------|
| 全部菜         | (单 ⊕                                  |    | 供应商总账                                         | 采购记账历史 |          |              |               |               |               |               |                 | てよう、キャ     | +12          |          |
| 間公          | 古管理                                   |    |                                               |        |          |              |               |               |               | 通じ            | 师选框。            | リ快速貿       | 找目标          | _        |
| ± 638       | 白管理                                   |    | +anmichk Inder                                | 2(f)   | 6、       | 点击可新         | 增应付           |               |               | 有账务往来         | ▼ 正常            | * (#       | 应商关键字        | Q 223    |
| L 63        | 民管理                                   |    | 01.072                                        | 机成量扩大  | Thia     | 成交订单         |               | (CNF          |               | 剩余末付          | 16款① 未改算〔       | ) 已收票#     | (1)数① (2)444 |          |
| <b>日</b> 相約 | 员费用                                   |    |                                               |        |          | 订单数量         | 成交金額          | 已付款           | 已收票           |               |                 |            |              |          |
| L 131       | 中的理                                   |    | 2 <sup>世派123</sup> 2 <sup>世派123</sup>         | 可新增记   | 账        | 6            | 3,277,225     | i.80 3,275,19 | 3.80 3,275,19 | 3.80 2,033.00 | 2,033.00        | 0.00       | 新增。          | BAK      |
| T st        | 修保养                                   |    | 測试指鈕細油料202011<br>1204 (測试指鈕細油料2<br>020111204) | 正常     | CNY      | 2            | 1,030.00      | 0.00          | 0.00          | 1,030.0       | 0 1,030.00      | 0.00       | 新增过          | 206      |
| 》 幽         | 参管理<br>存管理                            |    | 测试航海图书202011<br>1201 (测试航海图书2<br>020111201)   | 正常     | CNY      | 1            | 513.00        | 0.00          | 0.00          | 513.00        | 513.00          | 0.00       | 新增设          | 3%       |
| ेत्र ऋ      | 物管理                                   |    | 公司13 (公司13)                                   | 正常     | CNY      | 1            | 30.00         | 1.00          | 1.00          | 29.00         | 29.00           | 0.00       | 新增品          | BAK      |
| <b>e</b>    | 122                                   | ~  | 互江产品测试公司<br>(李文秀)                             | 正常     | CNY      | 1            | 2,640.00      | 0.00          | 0.00          | 2,640.0       | 0 2,640.00      | 0.00       | 新雄           | 3/6      |
|             | 喻员报神                                  |    | 江南皮革厂 (亲美玉)                                   | 正常     | CNY      | 13           | 40,206,16     | 8.10 0.00     | 0.00          | 40,206,       | 168.10 40,206,1 | 68.10 0.00 | 86.2         | 346      |
| 3           | 的相違物                                  | >  |                                               | 欠占击讲   | ×1       | <b>共应商总则</b> | € 東 南 6,025.0 | 10 805,000.1  | 。 还可          | 点击某任          | 共应商有            | 侧的 端       | <b>F增记则</b>  | €″,      |
|             | ¥用金管理                                 | >  | 上海利海航运 (马化<br>國)                              | 正常     | CNY      | 16           | 828,228.6     | 0 285,294.    |               | 该供应福          | 商该币种            | 的未词则       | 长订单进         | 行        |
|             | ····································· | /  | 上海豐紹 (belle)                                  | 正常     | CNY      | 10           | 5,495.00      | 256.00        | 新罐            | 记账的           | 操作, 具           | 体操作利       | 口步骤2         | 一样。      |
|             | 采购记账历史                                |    | 上海道博测试 (刘道<br>博)                              | 正常     | CNY      | 9            | 907.00        | 0.00          | 0.00          | 907.00        | 907.00          | 0.00       | 新增。          | 206      |
| (i)         | 导管理                                   |    |                                               |        |          |              |               |               |               |               |                 |            |              |          |
| <b></b>     | 的报告                                   |    |                                               |        |          |              |               |               |               |               |                 | <          | 1 2 >        | 跳至 页     |
|             |                                       |    |                                               |        |          |              |               |               |               |               |                 |            |              |          |
| 通           | 过筛ì                                   | 先村 | <b>王快速查</b> 挂                                 | 划目标订   | 单        |              | 请选            | 上择订单和应付款项     |               |               |                 |            |              | 8        |
| 中海科         | 岐(稲間)                                 |    | 联系人                                           | 临祖天健学  | •        | 来的白旗拉出       | FO            | CNY ¥ 232     | 清空            |               | 4、点             | 击继续        | 操作←          | +9886976 |
| 采购订单        | A 其他应付款                               |    | →点击可切                                         | 刀换至其   | 他        | 立付款界面        | Q             |               |               |               |                 |            |              |          |
|             | 8360-8                                | 称  | 订单编号                                          | 联系人    |          | 樂型/项数        | 订单总价          | 采购日期          | 验收情况          | 已付款           | 记账状态            | 已开票        | 开票状态         | 摄作       |
|             | 互海一                                   | 9  | 02102230003                                   | 45月]   | 类型<br>数量 | · 告件<br>· 2  | 2,040.00      | 2021-02-23    | 正常验收          | 1,000.00      | 部分记账            | 0.00       | 未开票          | 记账历史     |
|             |                                       |    |                                               |        |          |              |               |               |               |               |                 |            |              |          |
| 3、          | 勾选                                    | 需  | 要记账的                                          | 单据     |          |              |               |               |               | 点             | 可查看前            | 该采购订       | 「单的记         | 账历史      |

|                                    |                            |                |                    |            | 新增记账             |             |                   |                |          | 8       |
|------------------------------------|----------------------------|----------------|--------------------|------------|------------------|-------------|-------------------|----------------|----------|---------|
| <b>记账单号:</b> 自动生成<br>采购订单          |                            |                | 供应商:中》             | 與科技有限公司    |                  |             | ர                 | te: CNY        |          |         |
| 船舶名称                               | 订单编号                       | 采购日期           | 验收情况               | 项数         | 订单总价             | 已付款         | 已开票               | 本次付款           | 本次开展     | 操作      |
| 互迫一号                               | O2102230003                | 2021-02-23     | 正常验收               | 2          | 2,040.00         | 1,000.00    | 0.00              | 1,040.00       | 2,040.00 | 记账历史 删除 |
| 本次付款总金額: 1040                      |                            |                | 本次开票总              | 金額: 2040   |                  |             | A                 |                | 1        |         |
| 发票号                                |                            |                | 记账单名称              |            |                  |             | 51                | 账日期*           |          |         |
| 記版実型*<br>正常記能<br>記账実型提示:正常記能<br>部注 | 4.表示認此次 <b>為</b> 時的盒話購子正新记 | 386行为,您给供应商正常f | ▼<br>対款和供应商給您正常开握。 | ,每次记账金额(付  | 款金额和开票金額)邮将从     | 订单总全额中门除,直到 | J羊刺余款项为零。         |                |          |         |
|                                    | 5、 <sup>5</sup><br>完善      | 确定本次           | 付款和本<br>1. (带*为    | 次开票<br>必填了 | 票金额, 约<br>〔〕, 最所 | 四有需要        | /<br>修改就直<br>定,即可 | 重接修改,<br>「新增记账 | o        |         |

点击"其他应付"可进行应付款的新增(步骤 6-9)。"新增应付款"用于初始化互海 通采购模块上线前与供应商交易产生的尾款信息,或者添加互海通上线后的线下审批流程产 生的交易款项,或是修正款项。"新增应付款"添加后将不能修改和删除。

| Ē  | Lastmatration |            |                  |             | 发生日期* 币种* Chry                      |
|----|---------------|------------|------------------|-------------|-------------------------------------|
| L. | 醫提示:"新增应各     | 点击新        | 論<br>思<br>別<br>品 | 右侧界面        | 应付账款 应付账款(已开票未付款)                   |
|    | 能修改和删除。       |            |                  |             | D                                   |
|    | 供应商名称         | 发生日期       | 应付账款             | 应付账款(已开票)   | 未开票: 0                              |
|    | belle11       | 2020-05-08 | 80,000.00        | 40,000.00   | 备注                                  |
|    | belle11       | 2020-06-30 | 1,300.00         | 500.00      |                                     |
|    | belle11       | 2020-06-29 | 2,000.00         | 1,000.00    |                                     |
|    | belle11       | 2020-06-30 | - 2,000.00       | - 1,000.00  | 194-TuR- courie 194-TUR- cool oo bi |
|    | belle11       | 2020-07-09 | - 10,000.00      | - 10,000.00 | Sarte Englis 2021-03-24             |
|    | belle11       | 2020-08-14 | 3,000.00         | 1,000.00    |                                     |
|    | belle11       | 2020-08-16 | 2,500.00         | 500.00      |                                     |
|    | belle11       | 2020-07-29 | 77.00            | 33.00       |                                     |
|    | belle11       | 2020-08-17 | 187.00           | 88.00       |                                     |
|    |               |            |                  |             |                                     |
|    |               |            |                  |             | 9、填写应付款信息(带*为必填项),最后点击确定            |
|    |               |            |                  |             |                                     |
|    |               |            |                  |             |                                     |
|    |               |            |                  |             |                                     |